#### D2/ Task3 : Configure Leaf Interface Profile

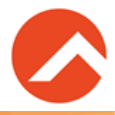

# Task2で作成したInterface Policy Groupと具体的なLeafスイッチの ポート番号を紐づけます。

- ●名前: ESX
- Interface ID ··· 1/3
- Interface Policy Group ··· ESX

| Interface Profile : ESX                                          |  |  |
|------------------------------------------------------------------|--|--|
| Interface Selector                                               |  |  |
| port x/x port x'/x'                                              |  |  |
| Policy Group : ESX                                               |  |  |
|                                                                  |  |  |
|                                                                  |  |  |
| 個々のPolicy                                                        |  |  |
| 個々のPolicy<br>Link LLDP CDP                                       |  |  |
| 個々のPolicy<br>Link LLDP CDP<br>STP LACP など                        |  |  |
| I Onley Group : Lox<br>個々のPolicy<br>Link LLDP CDP<br>STP LACP など |  |  |

## D2/ Task4 : Configure Switch Profile

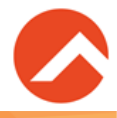

Task3で作成したInterface Profileと、対応する具体的なLeafスイッチを紐づけます。

- ●名前: <mark>ESX</mark>
- Leaf Selector Name … both-leaves 両方のLeaf (101, 102)を選択する

| Interface Profile: ESX                                          | Switch Profile: ESX                  |
|-----------------------------------------------------------------|--------------------------------------|
| Interface Selector<br>port x/x port x'/x'<br>Policy Group : ESX | Switch Selector<br>leaf xxx leaf xxy |
| 個々のPolicy<br>Link LLDP CDP<br>STP LACP など                       |                                      |
| Interface Policies                                              | Switch Policies                      |

## **Discovery 3 : Configure Cisco ACI Logical Contents**

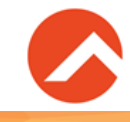

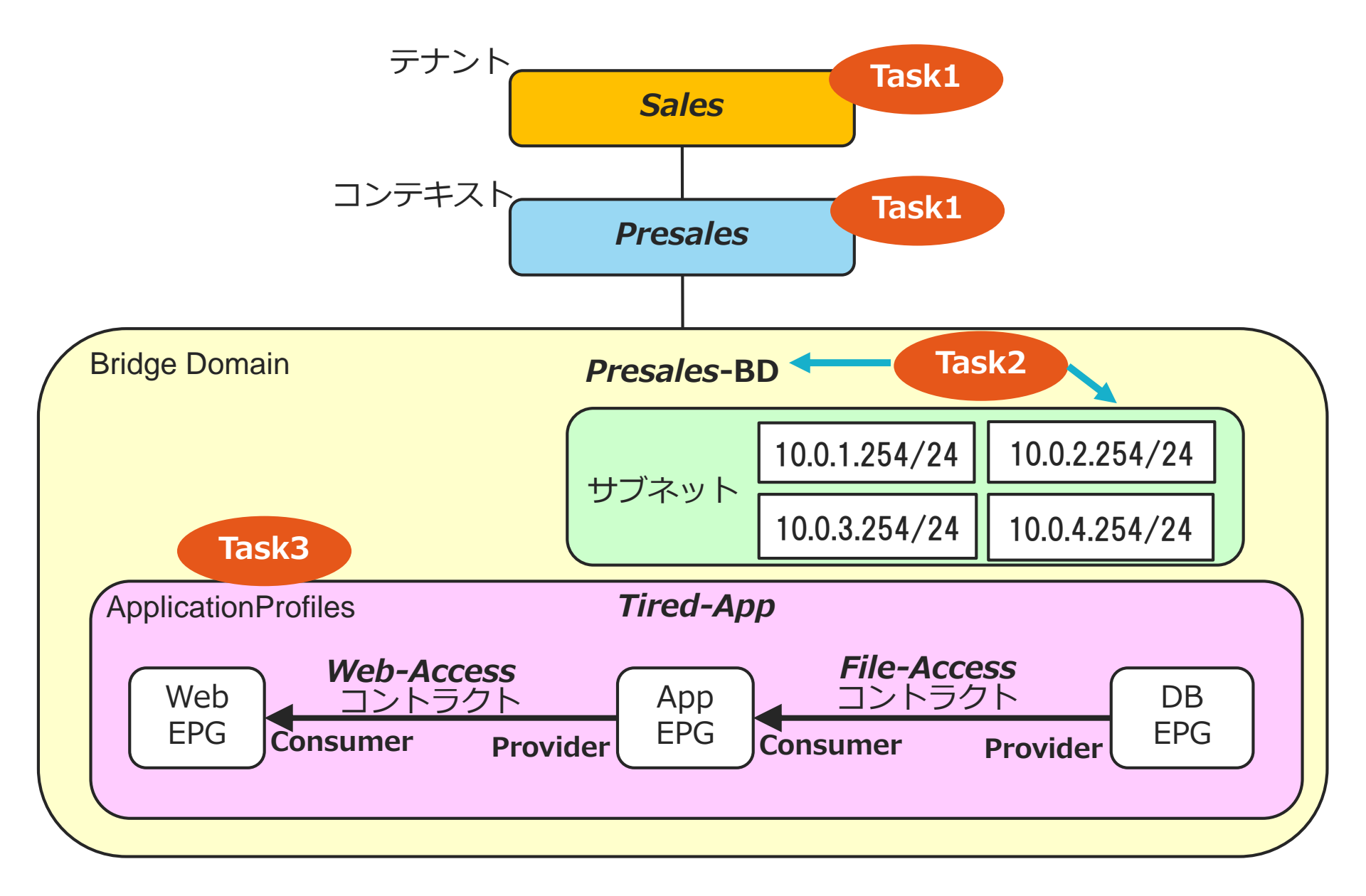

#### **Discovery 4: Integrate Cisco ACI with VMware Using Native DVS**

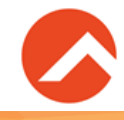

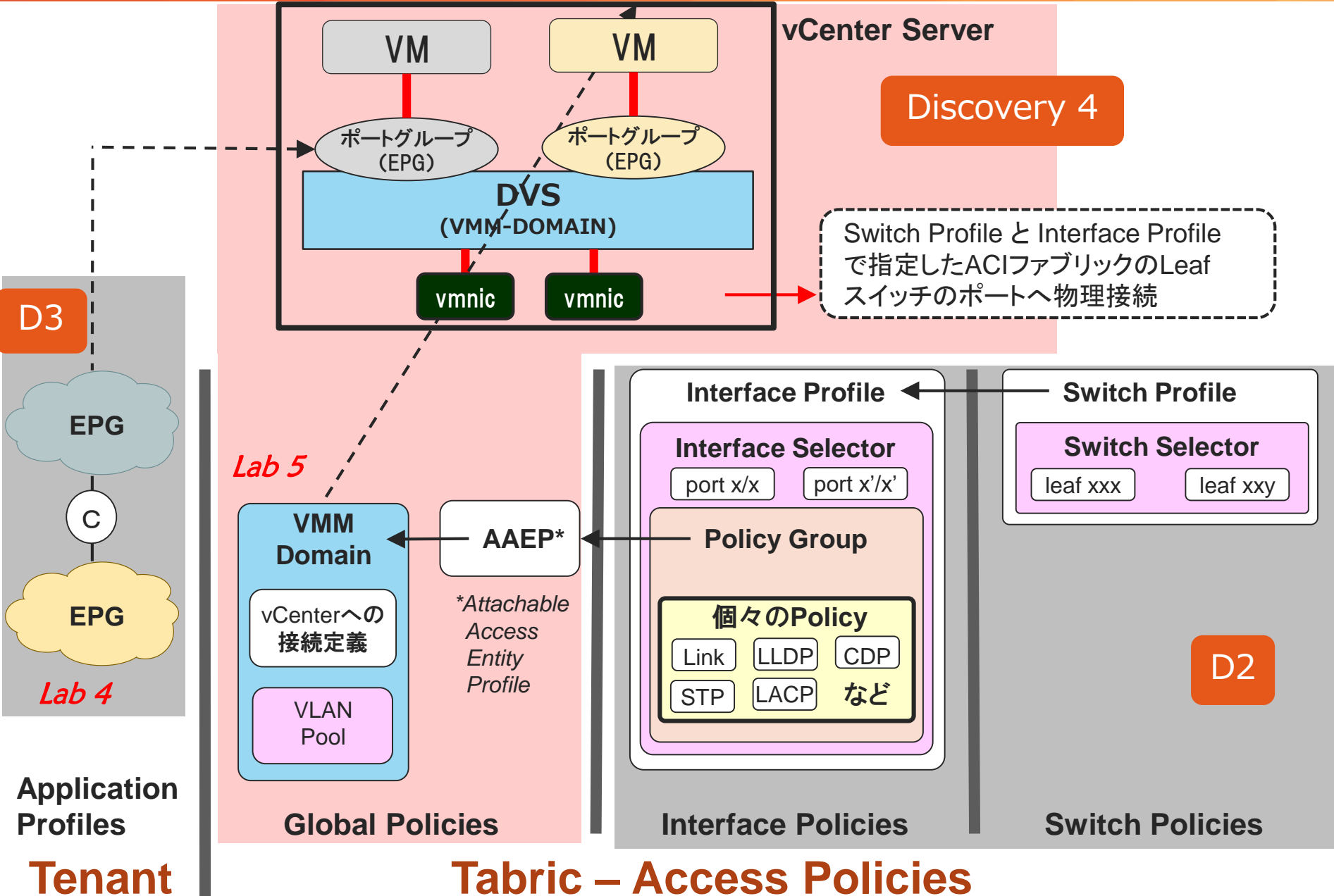